Приложение № 2 к письму КГАУ «Камчатский центр информатизации и оценки качества образования» от 03.03.2021 № 03-87

## Методические рекомендации по оказанию услуги «Запись в 1 класс». Регистрация и обработка поступивших заявлений.

Действия сотрудника школы, ответственного за регистрацию заявлений в подсистеме «Е-услуги. Образование» государственной информационной системы Камчатского края «Сетевой город».

## Вариант 1. Личное посещение.

- 1. Принять необходимый пакет документов у заявителя.
- 2. Войти в подсистему «Е-услуги. Образование», используя свой логин и пароль.
- 3. Зарегистрировать заявление в подсистеме «Е-услуги. Образование».
- 4. Перевести заявление из статуса «Ожидает подписи» в статус «Направлен», что позволит автоматически изменить количество вакансий в данный класс в подсистеме «Е-услуги. Образование» (информация о вакансиях в классах автоматически поступает на региональный портал государственных и муниципальных услуг https://gosuslugi41.ru).

**Примечание.** Если количество вакансий в карточке организации автоматически не меняется (при изменении желаемых параметров заявления), то необходимо скорректировать количество свободных мест в классах самостоятельно (Редактирование - Классы).

## <u>Вариант 2</u>. Электронная услуга (обработка заявлений, поступивших с портала https://gosuslugi41.ru).

**ВНИМАНИЕ!!!** с 1 апреля 2021 года необходимо обеспечить ежедневное отслеживание и обработку поступивших заявлений через региональный портал государственных и муниципальных услуг <u>https://gosuslugi41.ru</u>. Заявление, которое находится в статусе «Ожидает подписи» более одного рабочего дня с момента подачи заявителем считается не обработанным. Информация об обработке заявления (о смене статуса заявления) отображается в личном кабинете пользователя портала.

1. Зайти в подсистему «Е-услуги. Образование», используя свой логин и пароль.

2. Выбрать вкладку «Реестры» - «Заявления» - «Школьники».

| С-услуги.                      |                             |                  |         |               |           |                   |
|--------------------------------|-----------------------------|------------------|---------|---------------|-----------|-------------------|
| Copusobanne                    |                             |                  |         | 륃 Справочники | 🔳 Реестры |                   |
|                                | Школьники                   |                  |         |               |           |                   |
| Регистрация заявления 🛨        |                             |                  |         |               |           |                   |
| На утверждение                 | <b>т</b> Реестры > заявлени | я > школьники    |         |               |           |                   |
| Персональные данные            | Выберите фильтр             | Название фильтра |         |               |           | ٣                 |
| Образовательные<br>организации |                             |                  | Примени | ИТЬ           |           |                   |
| Заявления                      | _                           |                  |         |               |           |                   |
| Зарегистрированные             | Перевести в статус          |                  |         |               |           | • Выполнить       |
| Дети                           | с ш                         |                  |         |               |           |                   |
| • Школьники                    | выбор колонок               |                  |         |               | Пока      | зать 10 🗸 записей |

- 3. Установить фильтры:
  - ➤ «Источник регистрации» «РПГУ»;
  - ➤ «Статус» «Ожидает подписи»;
  - ▶ Учебный год 2021/2022.
- 4. Нажать кнопку «Применить».

| Статус                           | Ожидает подписи | × |  |  |  |  |
|----------------------------------|-----------------|---|--|--|--|--|
| Учебный год                      | 2021/2022       | × |  |  |  |  |
| Источник регистрации             | РПГУ 🔶 🗸        | × |  |  |  |  |
| Выберите фильтр Название фильтра |                 |   |  |  |  |  |
| Применить                        |                 |   |  |  |  |  |

- 5. На экране появится список заявлений, которые необходимо обработать:
  - > Проверить корректность введения данных в заявлении.
  - ▶ Перевести заявление из статуса «Ожидает подписи» в «Новое».
  - При необходимости связаться с заявителем (в день подачи) и назначить дату и время предоставления оригиналов документов.
  - После получения документов перевести заявление из статуса «Новое» в статус «Направлен».

Если в результате обработки заявления выявлены несоответствия порядку приема граждан на обучение в общеобразовательную организацию, то заявление необходимо перевести в статус «Заморожен».

## Внимание!!!

Перевод заявления в статус «Зачислен» в подсистеме «Е-услуги. Образование» выполняется **автоматически** после создания приказа на зачисление первоклассников в подсистеме «Сетевой город. Образование» с использованием пула распределенных

из очереди, для общеобразовательных организаций, расположенных на коллективном сервере: Петропавловск-Камчатский, Вилючинский городские округа, Елизовский, Усть-Камчатский, Усть-Большерецкий, Мильковский (кроме МКОУ ЛСШ), Быстринский (кроме МБОУ АСОШ) муниципальные районы.

В подсистеме «Е-услуги. Образование» перевод заявлений в статус «Зачислен» для общеобразовательных организаций, расположенных на распределенных серверах: городской округ «поселок Палана», Олюторский, Пенжинский, Тигильский, Алеутский, Соболевский, Карагинский, Мильковский (МКОУ ЛСШ) и Быстринский (МБОУ АСОШ) муниципальные районы, выполняется вручную после создания приказа на зачисление в подсистеме «Сетевой город. Образование».